## **Installera Creative Cloud App**

1. Om du jobbar från distans, slå på VPN på din dator. Gå in i mappen MIUN support som finns på skrivbordet på din dator:

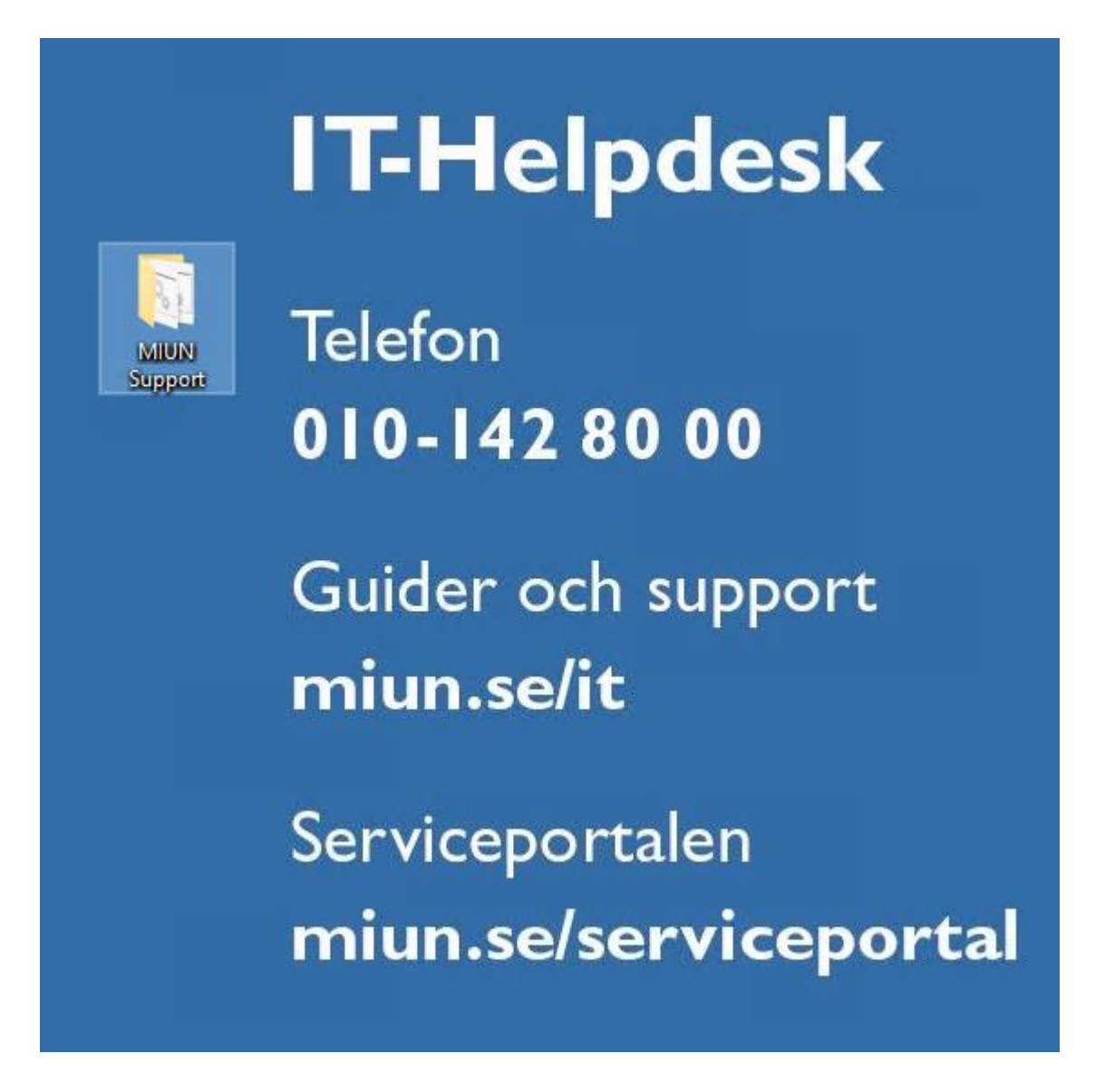

2. Dubbklicka på Software Center

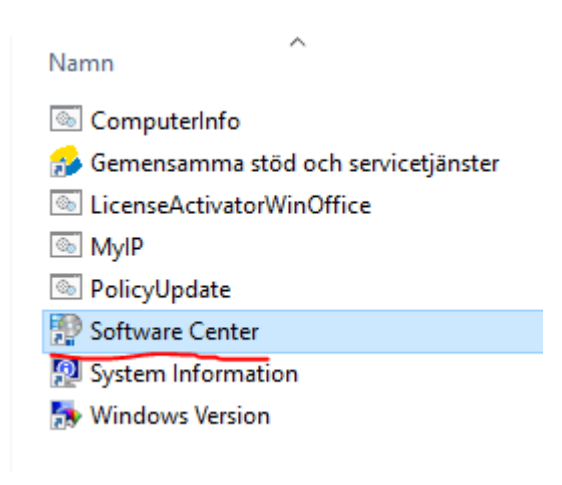

3. Hitta rätt och klicka på Adobe Creative Cloud App

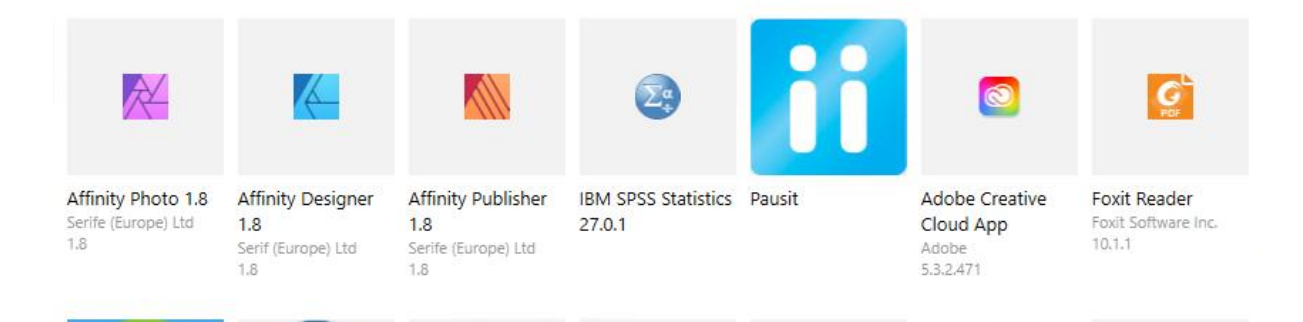

4. Klicka på Install, själva installationen kan ta några minuter.

Applications > Application details

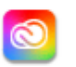

Adobe Creative Cloud App

Published by Adobe

Install

Alla eventuella versioner av Adobe sviterna avinstalleras innan Adobe Creative Cloud installeras!

Installation av program från Adobe, kan sedan installeras via Adobe Creative Cloud.

Installationen av Adobe Creative Cloud kommer att genomföras i utloggat läge.

All possible versions of Adobe Suites will be uninstalled before Adobe Creative Cloud is installed!

Installation of software from Adobe, can then be installed via Adobe Creative Cloud.

The installation of Adobe Creative Cloud will be performed in logged out mode.